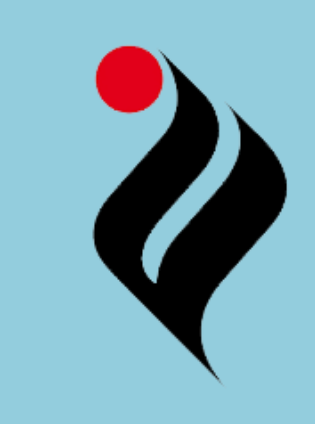

# How to Place a Hold (Reserve) on Book through OPAC Terminal

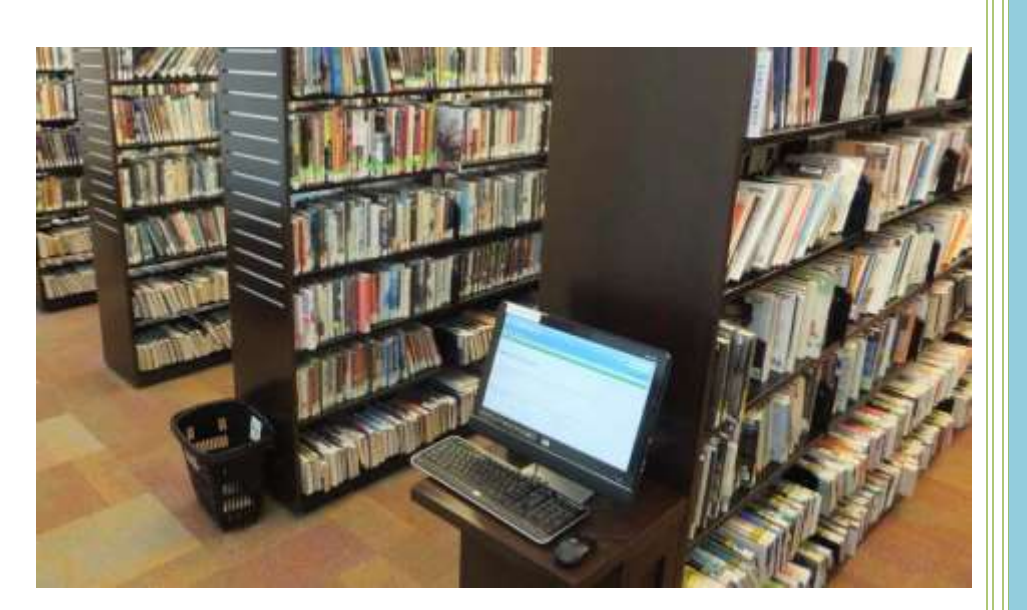

Library Guide: 12

# **OPAC**

# (Online Public Access Catalogue)

OPAC helps to find out the details of material available in the library.

Through OPAC a borrower can check

- Catalogue record of books
- Availability of the copies of a title
- If any title not available, can suggest for library purchase
- Placing a hold on a title
- Checking the status of borrowed material, due date, fine etc
- Checking Personal Details

If any title listed in the library catalogue but copies are borrowed by other borrowers. In order to safeguard the availability of the title and copies, borrower can put a hold (reserve) the copies. Here are the steps for placing a hold

#### 1. URL: Visit to http://library.thapar.edu

#### 2. Login Step

Login with your library account using your Enrolment number and Password as given below:

| HAPAR V                                                 |                                                                                                | Tha                                          | Nav<br>par Institu | va Nalai<br>ute of Engi  | nda Ce                | entral Li    | brary<br>ology L | Iniversity                                                                                                    | Log                                                                                                    |
|---------------------------------------------------------|------------------------------------------------------------------------------------------------|----------------------------------------------|--------------------|--------------------------|-----------------------|--------------|------------------|----------------------------------------------------------------------------------------------------|----------------------------------------------------------------------------------------------------|
| L Horse OPAC Horse                                      |                                                                                                | i Kando                                      | e Cooks            | TACIR PU                 | 109: A                | sk 1.Bradan  | Book Rev         | orania distan                                                                                                    |                                                                                                    |
| the libery rations +                                    |                                                                                                | 1.1                                          | -                  | 10                       |                       | 3            | Ge Ge            | 1                                                                                                    | Cett Reds) ins t                                                                                                    |
|                                                         | Advented a                                                                                     | Antipi Automy                                | ABBILLT , and its  | out   Mant Joseph        | 8                     |              |                  |                                                                                                    |                                                                                                    |
| -                                                       |                                                                                                |                                              |                    |                          |                       |              |                  |                                                                                                    |                                                                                                    |
|                                                         |                                                                                                | Re                                           | vised Libr         | ary Privilege            | 18                    |              |                  |                                                                                                    | Log in to your secount:                                                                                                    |
| N                                                       | W B                                                                                            | ORR<br>(w.                                   | OWIN<br>.e.f. Ju   | IG PF                    | LOGIN<br>ENROL        | HERE USI     | NG YO<br>UMBE    |                                                                                                    | Lage<br>5215838<br>Panneaut                                                                                                    |
|                                                         | General Books Text Books For Password Change Contact<br>GEN TXT belpclethapar.edu Quoting your |                                              |                    |                          |                       |              |                  |                                                                                                    |                                                                                                    |
| Undergraduate                                           | Entitlement                                                                                    | Duratises                                    | Estillement        | Buration                 | Earolim               | ent Number & | & Name           | -                                                                                                    | Logic                                                                                                    |
| Postaraduate o 30 days 4 30 days 3 2 days 2 7 days      |                                                                                                |                                              |                    |                          |                       |              |                  |                                                                                                    | Use Barcoda of ID Card as Your Lager (D                                                                                                    |
| Research Scholars a 30 days 5 30 days 1 2 days 1 7 days |                                                                                                |                                              |                    |                          |                       |              |                  | and fur Password, greater Compet.<br>Climulation Counter                                                                                                    |                                                                                                    |
| Faculty At Ta Faculty                                   | 10                                                                                             | 60 days                                      |                    | Current                  |                       | 2 days       | 2                | 7 days                                                                                                    | ne-seamer as                                                                                                    |
|                                                         | And in case of the local division of the                                                       | International Activity of the local sectors. | -                  | and the second statement | and the second second | -            |                  | a second second s | The second second                                                                                                    |
| Staff<br>AD TH SLOT                                     |                                                                                                | 30 days                                      | 28                 | 30 days                  | BA                    | NA           |                  | 7 days                                                                                                    | Course Street Street St |

Figure 1: Login Window

#### 3. URL: Conducting a Search

Search for the title you are looking for.

| NOL Home               | OPAC Home                                                 | e-Books                                                                         | Kindle e-Books                                                                                                    | TUDR         | PubDB | Ask Librarian      | Book Recommendation                                                                               |
|------------------------|-----------------------------------------------------------|---------------------------------------------------------------------------------|----------------------------------------------------------------------------------------------------|--------------|-------|--------------------|---------------------------------------------------------------------------------------------------|
| arch Libra             | ry catalog . IELTS                                        | 3 : practice tests                                                              | with explanatory key                                                                                                    | Search Wir   | dow 🤇 | 0                  | Cart - Reading Lists                                                                              |
|                        | Advances                                                  | search   Author                                                                 | rity search   Tag cloud   1                                                                                                    | Ment popular |       |                    |                                                                                                   |
|                        |                                                           |                                                                                 |                                                                                                    |              |       |                    |                                                                                                   |
|                        | 10000000                                                  |                                                                                 | 22                                                                                                    |              |       |                    |                                                                                                   |
| Home + Det             | alle for IEETS: practice                                  | inth with explanate                                                             | ary kary                                                                                                    |              |       |                    |                                                                                                   |
|                        |                                                           | Contract In the Instantion                                                      | And the second second sec |              |       |                    |                                                                                                   |
| IEI TC                 | Normal                                                    | Allen III PORT                                                                  | CONTRACT INTERVIEW                                                                                                    |              |       |                    | Witness South                                                                                     |
| IELTS<br>Practice Test | I Normal                                                  | prosties to                                                                     | ote with evelope                                                                                                    | ton: kou     |       | 0                  | Place hold                                                                                        |
| Practice Test          | <sup>3</sup> e IELTS :                                    | practice te                                                                     | ests with explana                                                                                                    | itory key    |       | 9                  | Place hold<br>Print                                                                               |
| Practice Test          | By: May , F                                               | practice te                                                                     | sts with explana                                                                                                    | itory key    |       | 0<br>6<br>0        | Place hold<br>Print<br>Save to your lists                                                         |
| Practice Test          | By: May , F                                               | practice te                                                                     | ests with explana                                                                                                    | itory key    |       | 9<br>6<br>10       | Place hold<br>Print<br>Save to your lists                                                         |
| IELTS<br>Practice Test | B Normal<br>B IELTS :<br>By: May , I<br>Identify type     | practice te<br>Peter.                                                           | ests with explana                                                                                                    | ntory key    |       | 0<br>6<br>10<br>10 | Place hold<br>Frint<br>Save to your lists<br>Add to your cart                                     |
| Practice Test          | B Normal IELTS : By: May , I Ideternal type Publisher: No | practice te<br>Peter.                                                           | ests with explana                                                                                                    | itory key    |       | 0<br>6<br>10<br>10 | Place hold<br>Print<br>Save to your lists<br>Add to your cart<br>Save record •                    |
|                        | By: May, I<br>Publisher No<br>Description                 | Practice te<br>Practice te<br>Decer<br>W York Oxford Unix<br>ITS Audio CEs. Bot | ests with explana<br>westy Press 2004                                                                                                    | itory key    |       | 6<br>10<br>10      | Place hold<br>Print<br>Save to your lists<br>Add to your cart<br>Save record •<br>More searches • |

Figure 2: Searching a title and details

## 4. Copy Availabilities

Look for the status of availability, if not available the borrower can put it on hold

| Item type            | Current o                                                     | Collection • | Call number 🔶                 | Status *       | Date due <sup>©</sup> | Barcode                   |
|----------------------|---------------------------------------------------------------|--------------|-------------------------------|----------------|-----------------------|---------------------------|
| CD/DVD<br>ROM        | Nava Nalanda<br>Central Library                               | MM           | 420.76 MA-I<br>(Browse shelf) | Available      |                       | CD110706                  |
| Competetion<br>Books | Nava Nalanda<br>Central Library<br>Career Planning<br>Section | CP           | 420.76 MA-I<br>(Browse shelf) | Checked<br>out | 16/08/2017<br>Copy a  | 110706<br>vailability Sta |

Figure 4: Copy availability status

## 5. Placing and Hold

Along the side of title details look for the "Place Hold Button"

| NINCL Home       | OPAC Home          | e-Books              | Kindle e-Books           | TUDR             | Publice | Ask Librarian | Book Recommendation       |
|------------------|--------------------|----------------------|--------------------------|------------------|---------|---------------|---------------------------|
| Search Library   | catalog + IELTS    | S : practice tests   | with explanatory key     |                  |         | ia 👘          | Cart * Reading Lans *     |
|                  | Advance            | d search   Author    | ty search ) Tag crisid ( | Minit popular    |         |               |                           |
| Have + Desi      | ikter 16378 pakine | tests with explanate | re bere                  |                  |         | 112           |                           |
| IFITS            | E Noreca           | view III LEUR        | www BillSBC) sew         |                  |         |               | Place hold                |
| Practice Tests   | · IELTS :          | practice te          | sts with explan          | atory key        |         | -             | Print                     |
| 611              | By: Miry ,         | Peter.               |                          |                  |         | 0             | Save to your lists        |
|                  | Maturial type      | Ginet.               |                          | Add to your cart |         |               |                           |
|                  | Publisher N        | w Vice Owner Live    |                          | Save record -    |         |               |                           |
| Contraction of   | Description        | 175 Audio CON, Set   |                          |                  |         |               |                           |
| A FUE            | ISON ATOM          | 045753111            |                          | More searches +  |         |               |                           |
|                  | Subject(s) V       | 1178                 |                          |                  |         | SPA .         |                           |
| DDC caseficate   | er: 420.78         |                      |                          |                  |         |               | Contraction of the second |
| Online resources | Downsell CD Come   | t Here and Dati here | (red Usin) Disc Emulato  | 4 Schuber        |         |               |                           |

## 6. Choose Copy Details

If want to place hold on specific title, then choose the option or proceed to confirm the hold

#### 7. Hold Confirmation

Whenever the copy return to the library, borrower will get an alert through registered email address. The book will be kept on hold for 24 hours, if the borrower fails to collect the copies, it will be pass on to next borrower or return to the shelving area.

**Please Note:** in Order to ensure the proper alerting, the borrower must update valid email address and phone number in order to make proper contact.

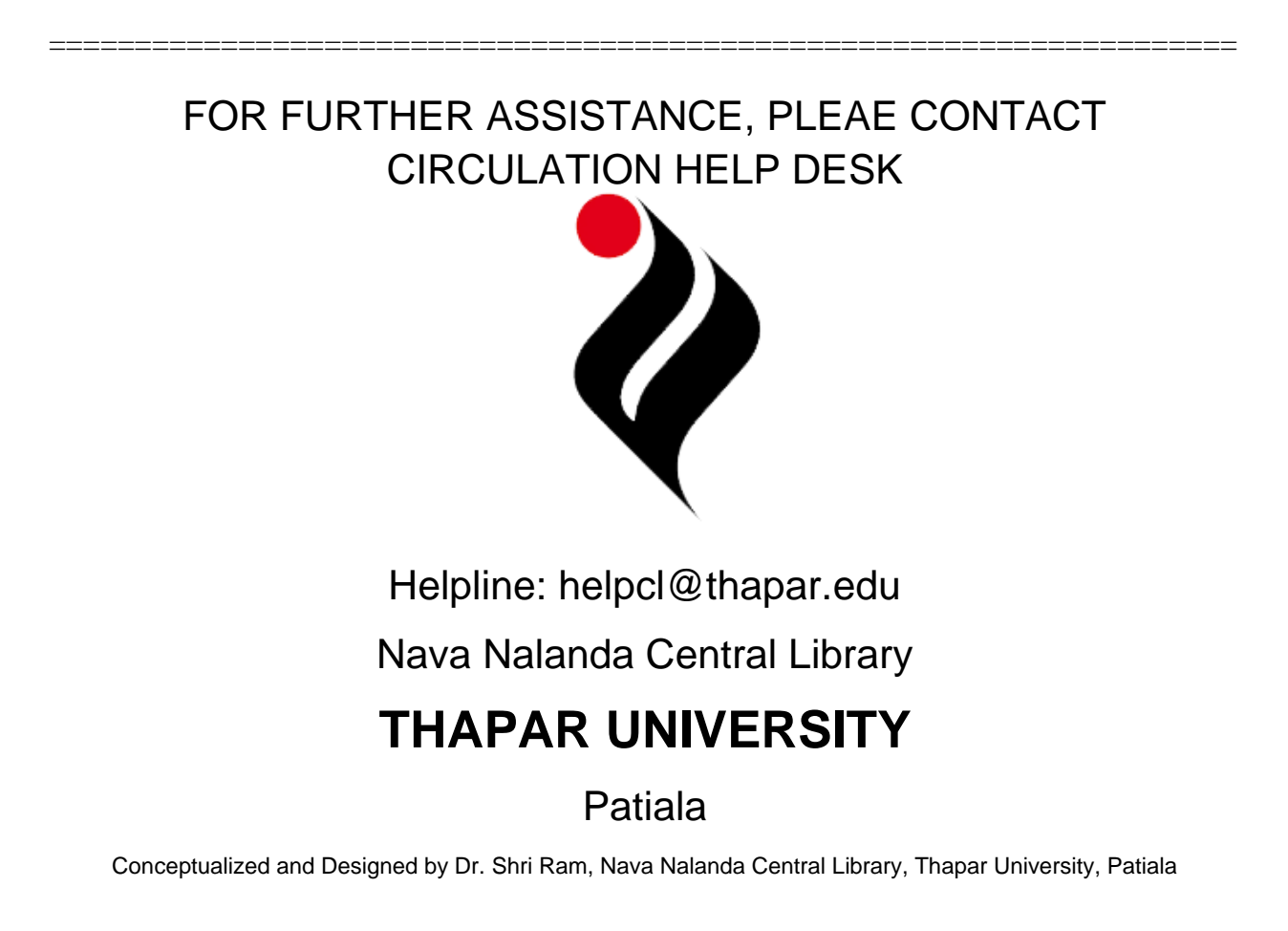